# カラーモニターセット HQJP-MOTS-A2 初期設定時のご注意 および 電源が入らない際の対応について

2020年4月吉日 ハンファQセルズジャパン株式会社

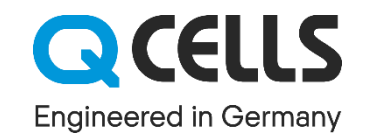

HQJT19089B

# はじめに

#### QCELLS

HQJP-Aシリーズパワーコンディショナ、及び、HQJB-Aシリーズハイブリッド蓄電システムでお取扱 い頂いているカラーモニターセット HQJP-MOTS-A2において、初期設定について多くのお問い合わ せが寄せられております。そのほとんどが同梱マニュアルに記載されている「接続例2(<u>ルーターを経由</u> <u>せず送信ユニットと直接接続する方法)」</u>になりますが、本資料であらためてご案内申し上げますので、 ご確認をお願いします。 また、タブレットの充電をせず電源が入らなくなったというお問い合わせもございますので対処法をご 案内申し上げます。

## ■カラーモニターセット:HQJP-MOTS-A2

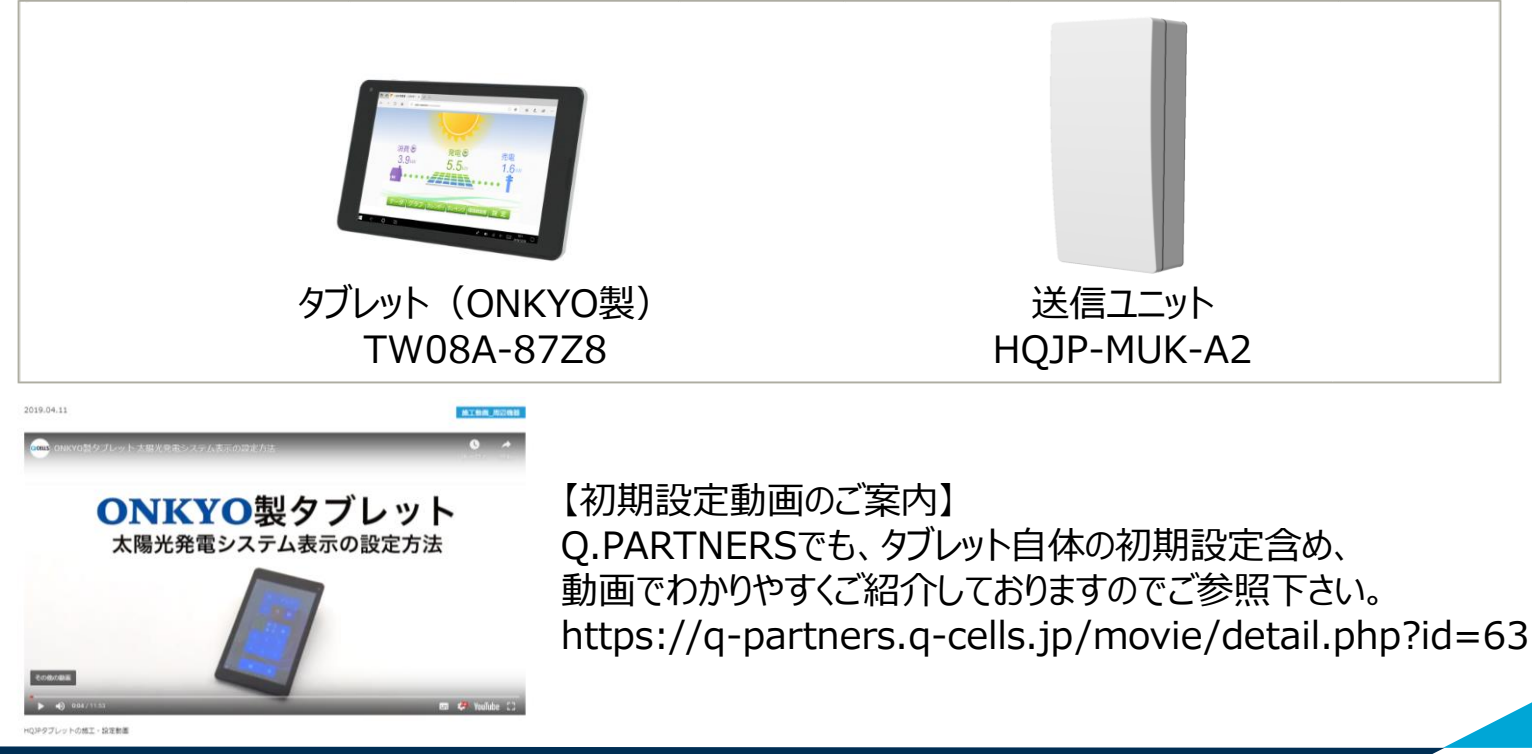

HQJT19089B

送信ユニットとタブレットを接続する方法は2つあります。

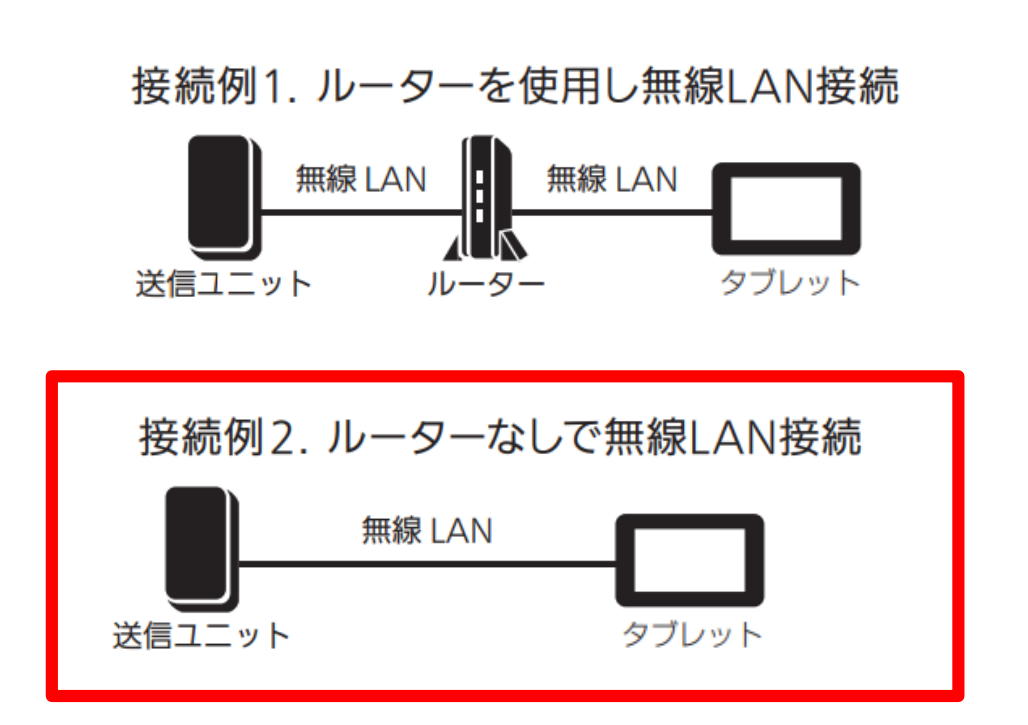

本資料ではお問い合わせの多い「接続例2」をご案内します。 この場合インターネットには接続できませんのでご注意下さい。

# 送信ユニットの事前準備

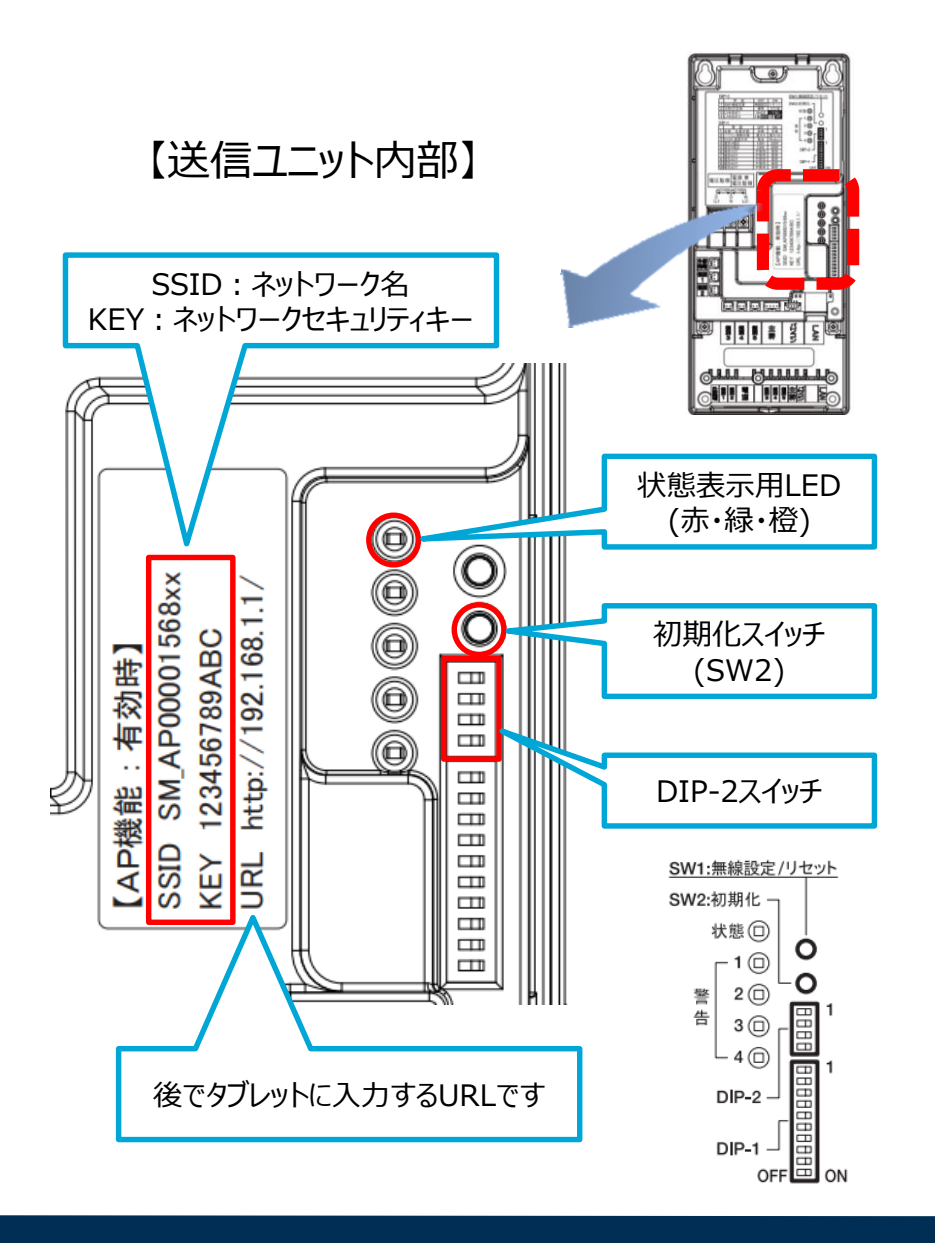

## ①送信ユニットの電源を入れます

送信ユニットの起動に2~4分程かかります。 起動を待たずに④の初期化スイッチを押すと 接続できなくなりますのでご注意下さい。

## ②状態表示用LEDの緑点灯を確認

③の設定前に④の初期化スイッチを押すと 接続できなくなりますのでご注意下さい。

# ③DIP-2スイッチの上から3番目と4番目を ON(右)に設定

#### ④初期化スイッチ(SW2)を押します 知期化されるまで20秒いとお待ち下さい

初期化されるまで20秒以上お待ち下さい。

上記手順の間いつでも良いのでSSIDと ネットワークセキュリティキーをメモをして下さい。

# 送信ユニットとタブレットの無線接続(1)

QCELLS

※タブレットのWindows初期設定が完了した状態からご案内します。 Windows初期設定については同梱のONKYO取扱説明書およびQ.PARTNERS掲載動画をご参照下さい。

| 送信ユニットとタブレットを無線接続する |   |    |   |    |                   |                     |
|---------------------|---|----|---|----|-------------------|---------------------|
|                     |   | ΞŻ |   |    | (1))<br>モバイル ホットス |                     |
|                     |   |    |   |    |                   |                     |
|                     | R | ۳0 | 0 | (ئ |                   | 10:20<br>2019/02/18 |
|                     |   |    |   |    |                   |                     |
|                     |   |    |   |    |                   |                     |
|                     |   |    |   |    |                   |                     |

#### タスクバー内にある無線LANボタン「 📶 に×印が表示 されてない事を確認してから無線LANボタンをタップします。

►無線LANボタン

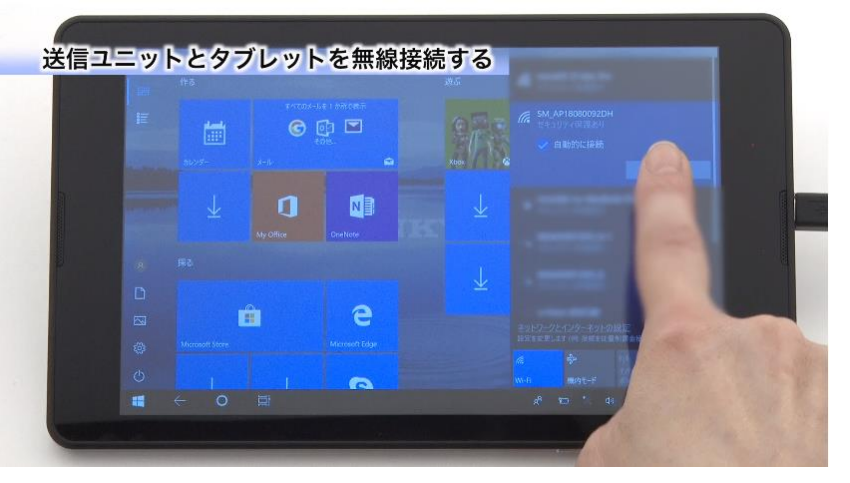

表示されたアクセスポイントの中から4ページでメモをした 送信ユニットのSSIDを選んでタップし、「接続」をタップします。

## 送信ユニットとタブレットの無線接続(2)

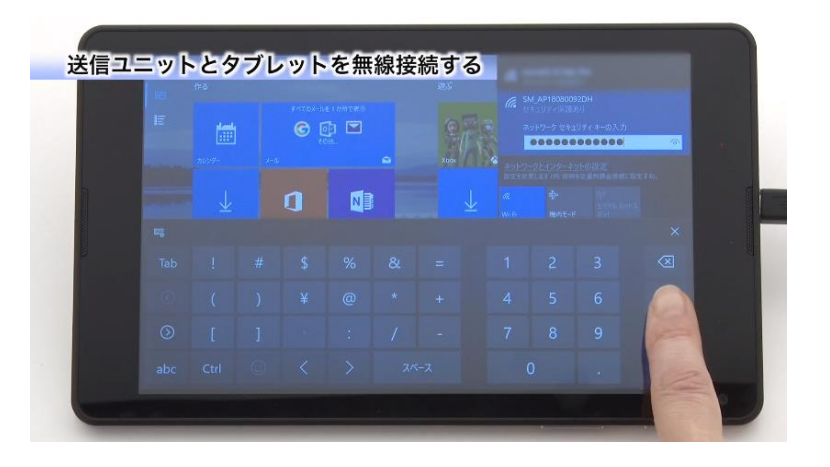

ネットワークセキュリティキーの入力欄をタップし、 4ページでメモをしたネットワークセキュリティキー (例:123456789ABC)を入力し、 「次へ」をタップします。

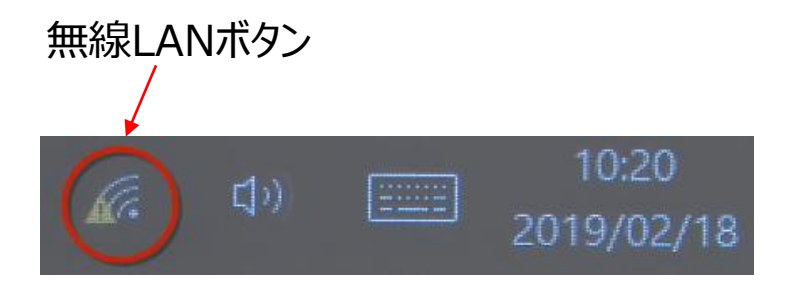

ネットワーク要件のセキュリティチェック(数十秒~数分)後に アクセスポイントの状況表記が「切断」になり、タスクバーの 無線LANボタンに「!」マークが表示されますが、エラーでは ありません。

これで送信ユニットとタブレットの無線接続は完了です。

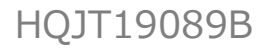

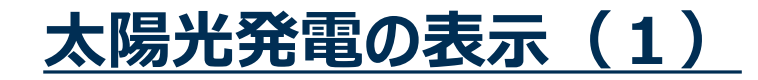

QCELLS

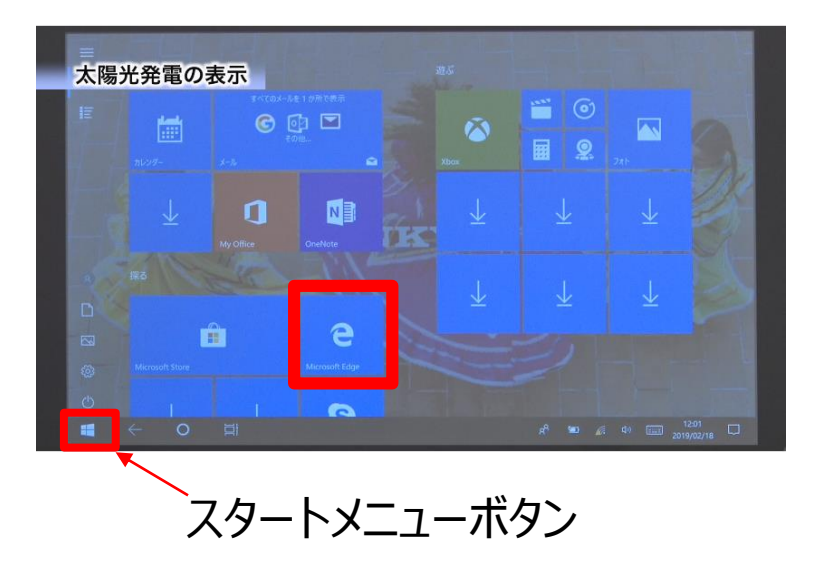

スタートメニューボタンをタップすると左図のように Microsoft Edgeのアイコンが表示されるので、 Microsoft Edgeのアイコンをタップし、ブラウザを起動します。

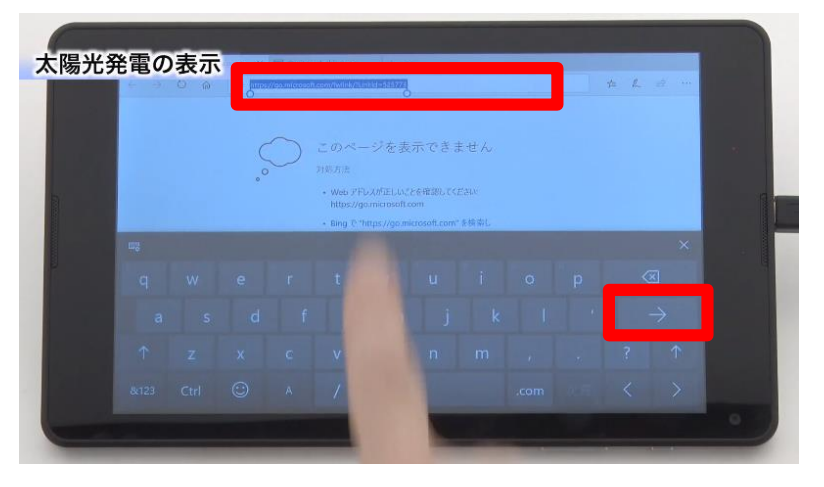

ブラウザが起動されたら画面中央上部のURL入力欄に http://192.168.1.1/ と入力し「→」ボタンをタップします。

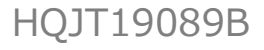

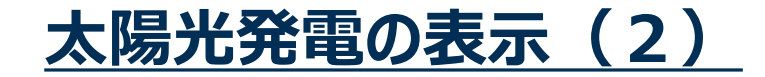

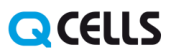

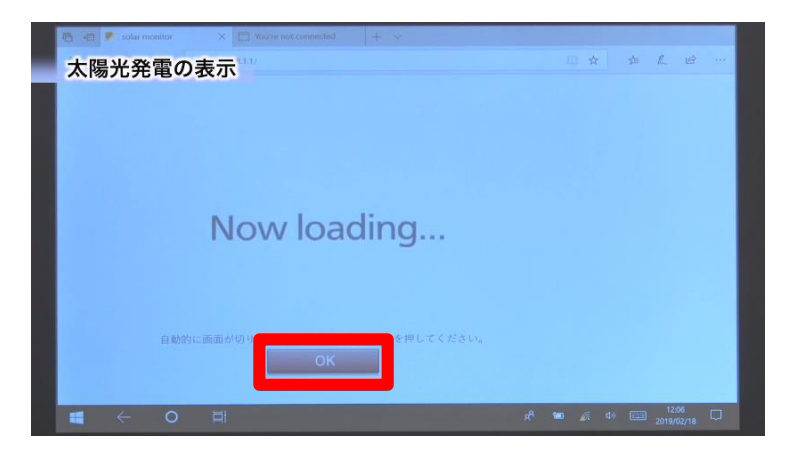

#### 「OK」ボタンが表示されたらタップして下さい。

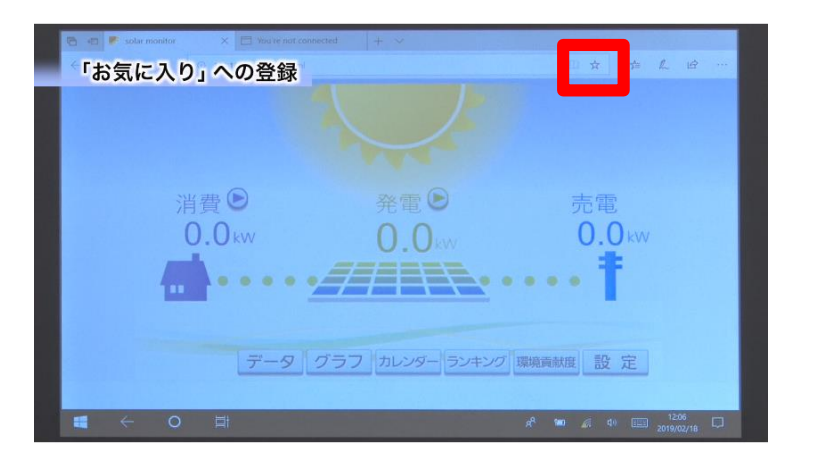

太陽光発電の画面が表示されたら完了です。 URL入力欄の右側にある☆印をタップすると「お気に入り」に 登録する事ができます。

HQJT19089B

(参考)よくある質問

#### パスワード登録は必須ですか?

タブレット初回立上げ時のWindows初期設定の際にパスワード登録画面がありますが、 初期設定時では必須ではありません。※

ご新築で、パスワードをお施主様にすぐお伝えできない場合などには、未登録のまま「次へ」で次のステップにすすめます。

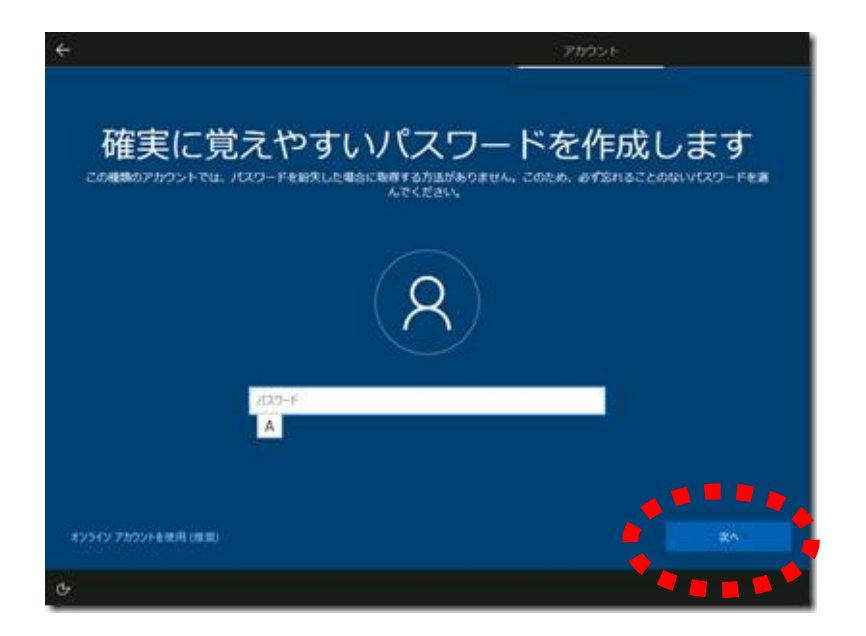

※お引渡し後にお施主様の任意でパスワード登録することも可能です。 スタートボタン(Windowsマーク) → 設定 → アカウント → サインインオプション → パスワード → 追加

## <u>電源が入らなくなった際にご確認いただきたい事</u>

タブレットを適切に充電していれば、電源スイッチを押すことで電源がONないしスリープ状態から解除になります。 しかし、スリープのまま充電を行わない状態が続いた場合、バッテリーを消費し続け過放電状態となり、 再充電ができなくなったり、充電に時間がかかる事で正常に電源が入らなくなります。 万一このような状況になった場合は以下のフローをお試しください。

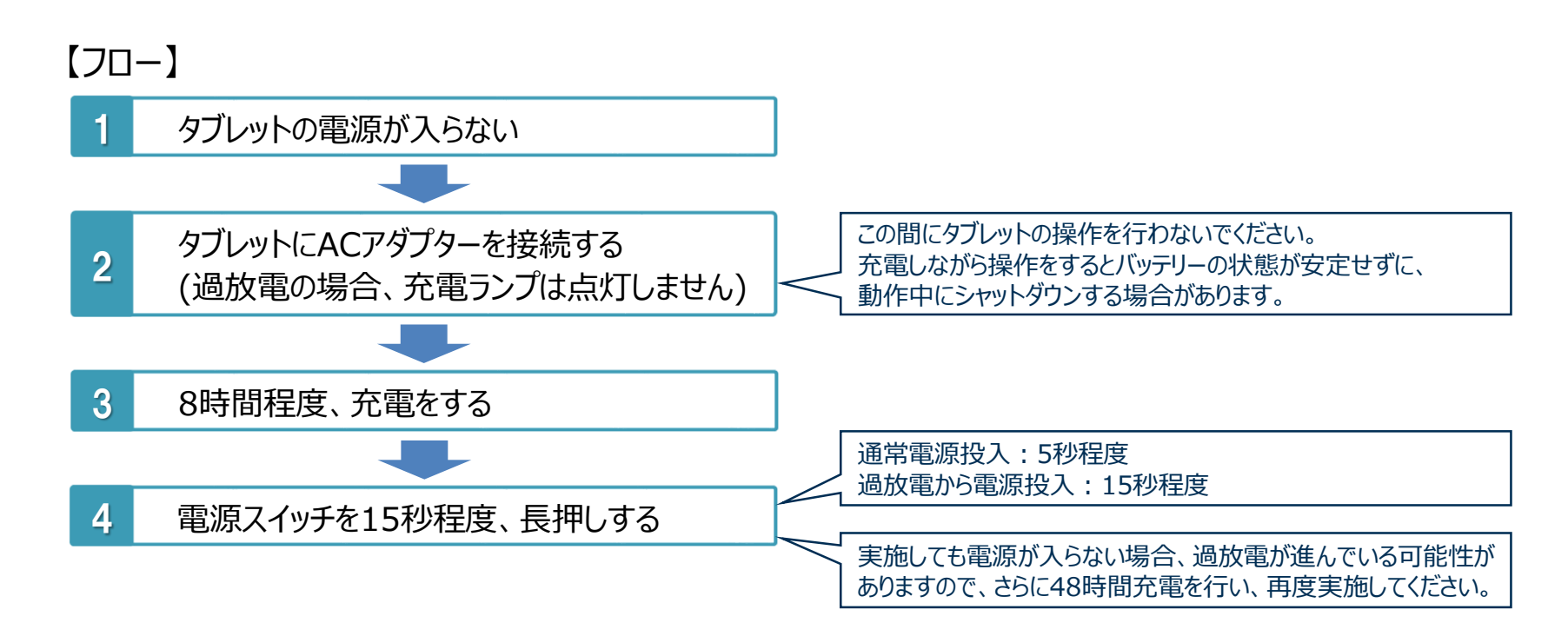

上記フローを実施しても解決しない場合はサービス依頼書にてアフターサービスをご依頼ください。

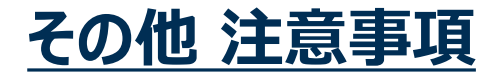

サポートの範囲について

#### 保証範囲

・弊社がサポートさせていただく範囲は、基本的に、太陽光発電システム、および、ハイブリッド蓄電 システムの表示用としてご使用いただく範囲とさせていただきます。

#### お問合せ対応

・当商品は、ユーザー様に"Windows タブレット"としての機能もお使いいただけますが、当該部分 及び、Windowsタブレットの初期設定については、タブレット背面に記載の「オンキヨーPCカスタマー センター」にて対応いただくこととなります。 (次ページをご参照ください)

# <u>使い方・お問い合わせ先など</u>

## QCELLS

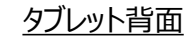

### タブレットの背面に、下記表示(シール)を貼付

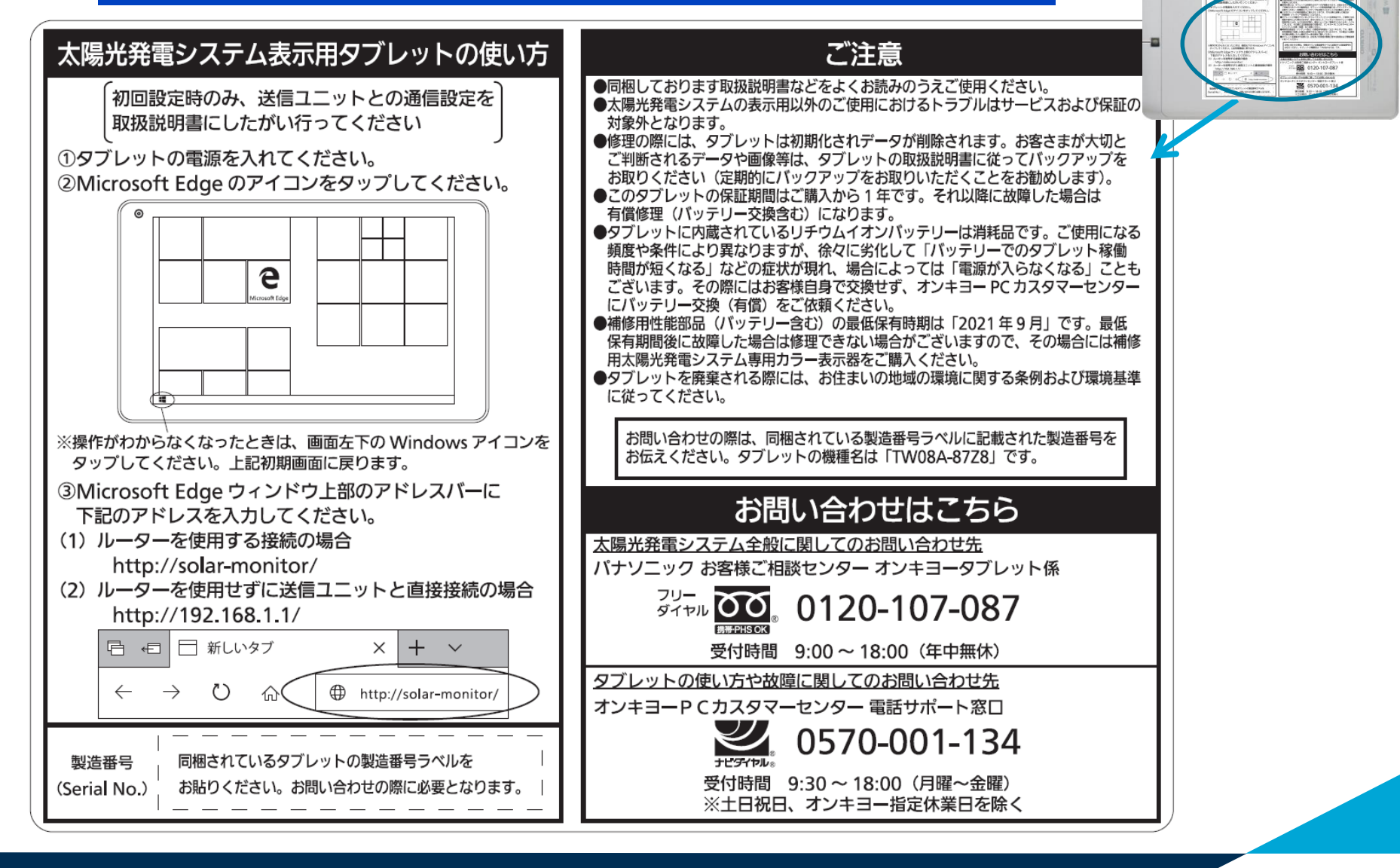